## **PowerSchool Registration Instructions**

Step 1: Visit <u>https://gaston.powerschool.com</u> to login to your student account.

| Parent Sign In                      |                                                     |         |
|-------------------------------------|-----------------------------------------------------|---------|
| Sign In Create Account              |                                                     |         |
| Select Language                     | English                                             | ;       |
| Username                            |                                                     |         |
| Password                            |                                                     |         |
| Fo                                  | rgot Username or Password?                          |         |
| Student Sign In                     |                                                     | Siĝn li |
| Students - Click the button to sign | in. You will be redirected to the Student sign in p | bage.   |

Step 2: Choose Class Registrations from the menu on the left.

| Navig      | ation                    |
|------------|--------------------------|
| <b>₿</b> ₽ | Grades and<br>Attendance |
| 5          | Grade History            |
| FO)        | Attendance<br>History    |
|            | Teacher<br>Comments      |
|            | School Bulletin          |
| -          | Class<br>Registration    |

Step 3: Select the courses you indicated on your registration card. To edit, click the pencil to the right of each subject area. Follow the requirements listed on your card. Not all subject areas will have a selection.

## Welcome to the Forestview High School Class Registration System for 2020 - 2021

You must choose 8 classes and 2 alternates.

|                            | View course requests                         |     |
|----------------------------|----------------------------------------------|-----|
| 2020 - 2021 English        | Click the edit button to request a course => | 2 🗸 |
| 2020 - 2021 Math           | Click the edit button to request a course 👳  | 2 🗸 |
| 2020 - 2021 Social Studies | Click the edit button to request a course 🔿  | 2~  |
| 2020 - 2021 Science        | Click the edit button to request a course => | 2 🗸 |
| 2020 - 2021 Physical Ed    | Click the edit button to request a course => | 2 🗸 |
| 2020 - 2021 Fine Arts      | Click the edit button to request a course 🕪  | 2 🗸 |
| 2020 - 2021 CTE            | Click the edit button to request a course 🕪  | 2~  |
| 2020 - 2021 World Lang     | Click the edit button to request a course 🕪  | 2 🗸 |
|                            |                                              |     |

Step 4: Click the SUBMIT button to save your choices.

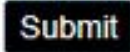